# Setting up Kerberos, AFS, and Putty on Windows Vista/Windows 7

## Note on 64-bit Windows systems:

On 64-bit Windows systems you will need to install both 32-bit *and* 64-bit distributions of both Kerberos and AFS. Installing just 64-bit editions will not work properly.

## **Installing Kerberos**

The recommended version of Kerberos for use with AFS 1.7+ is now Heimdal.

#### 1) Download the appropriate installer from here:

#### https://www.secure-endpoints.com/heimdal/

Note: For Kerberos + AFS on 64-bit Windows, download the combined 64-bit and 32-bit installer.

#### 2) Run the installer that you downloaded:

Note: You may encounter an open file security prompt depending on your system configuration.

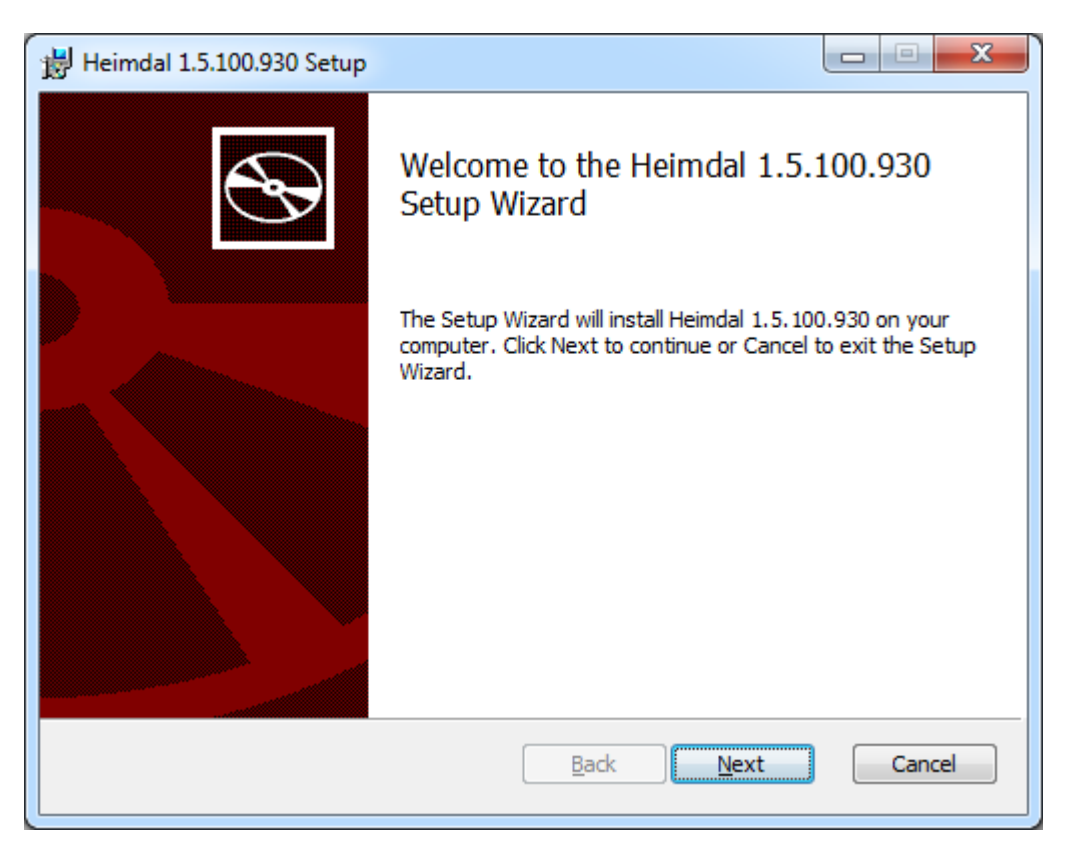

Accept the license agreement:

| Heimdal 1.5.100.930 Setup                                                           |             |
|-------------------------------------------------------------------------------------|-------------|
| End-User License Agreement<br>Please read the following license agreement carefully |             |
| License Agreement                                                                   | <b>^</b>    |
| Copyright (c) 1995 - 2009 Kungliga Tekniska högskolan                               | E           |
| (Royal Institute of Technology, Stockholm, Sweden).                                 |             |
| All rights reserved.                                                                |             |
|                                                                                     |             |
| Redistribution and use in source and binary forms, with o                           | r without 🔻 |
| ☑ I accept the terms in the License Agreement                                       |             |
| Print Back Next                                                                     | Cancel      |

Leave the install options at default:

| 📸 Heimdal 1.5.100.930 Setup                                                     |                                                                                                    |  |  |
|---------------------------------------------------------------------------------|----------------------------------------------------------------------------------------------------|--|--|
| Custom Setup<br>Select the way you want features to be installed.               |                                                                                                    |  |  |
| Click the icons in the tree below to change the way features will be installed. |                                                                                                    |  |  |
| Heimdal                                                                         | Command line tools and libraries for<br>Heimdal Kerberos                                                                                          |  |  |
|                                                                                 | This feature requires 10MB on your<br>hard drive. It has 1 of 1<br>subfeatures selected. The<br>subfeatures require 5559KB on your<br>hard drive. |  |  |
| Location: C:\Program Files\Heimdal\                                             | Browse                                                                                                    |  |  |
| Re <u>s</u> et Disk <u>U</u> sage                                               | Back Next Cancel                                                                                                    |  |  |

Finally, confirm that you wish to proceed

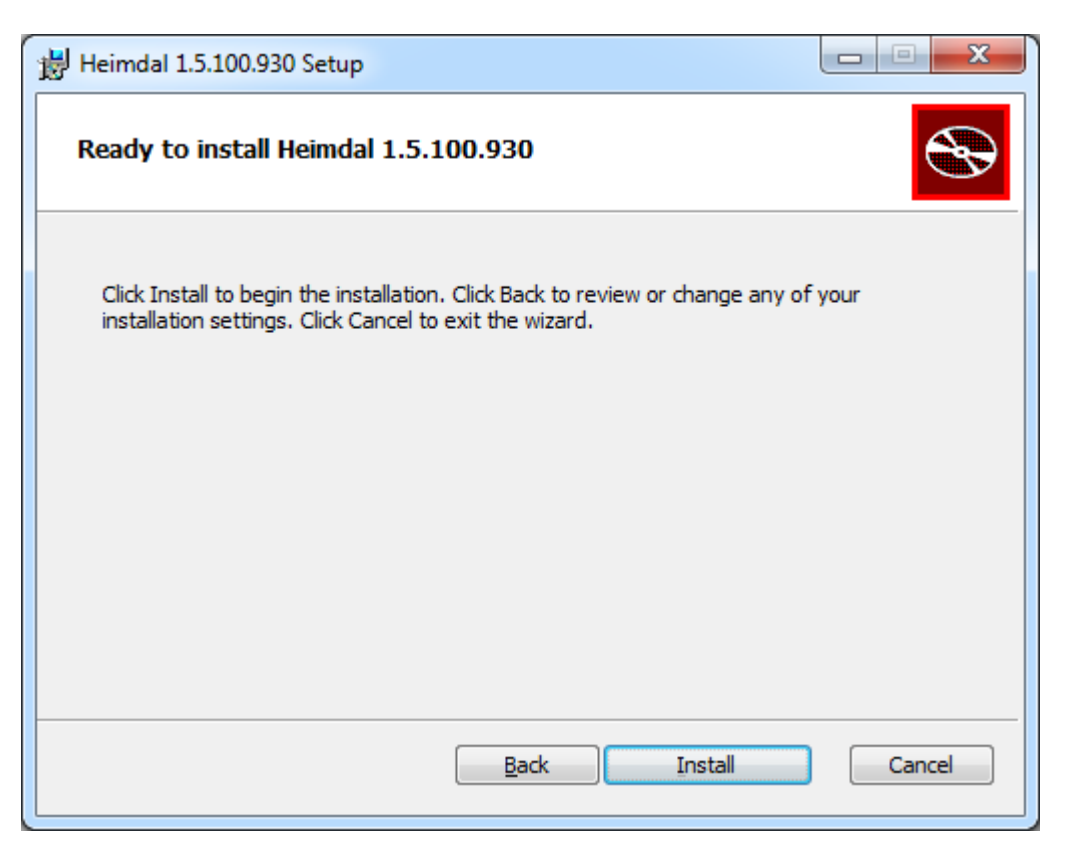

Once installation has completed, click Finish:

| Heimdal 1.5.100.930 Setup |                                                   |
|---------------------------|---------------------------------------------------|
|                           | Completed the Heimdal 1.5.100.930<br>Setup Wizard |
|                           | Click the Finish button to exit the Setup Wizard. |
|                           |                                                   |
|                           | Back Finish Cancel                                |

Note that the Heimdall installer does **not** include a user interface. You will need to download and install one as detailed below:

#### 3) Download the Network Identity Manager installer from here:

https://www.secure-endpoints.com/netidmgr/v2/

Note: For 64-bit installs, only download the 64-bit installer (non-SDK).

4) Run the installer that just downloaded:

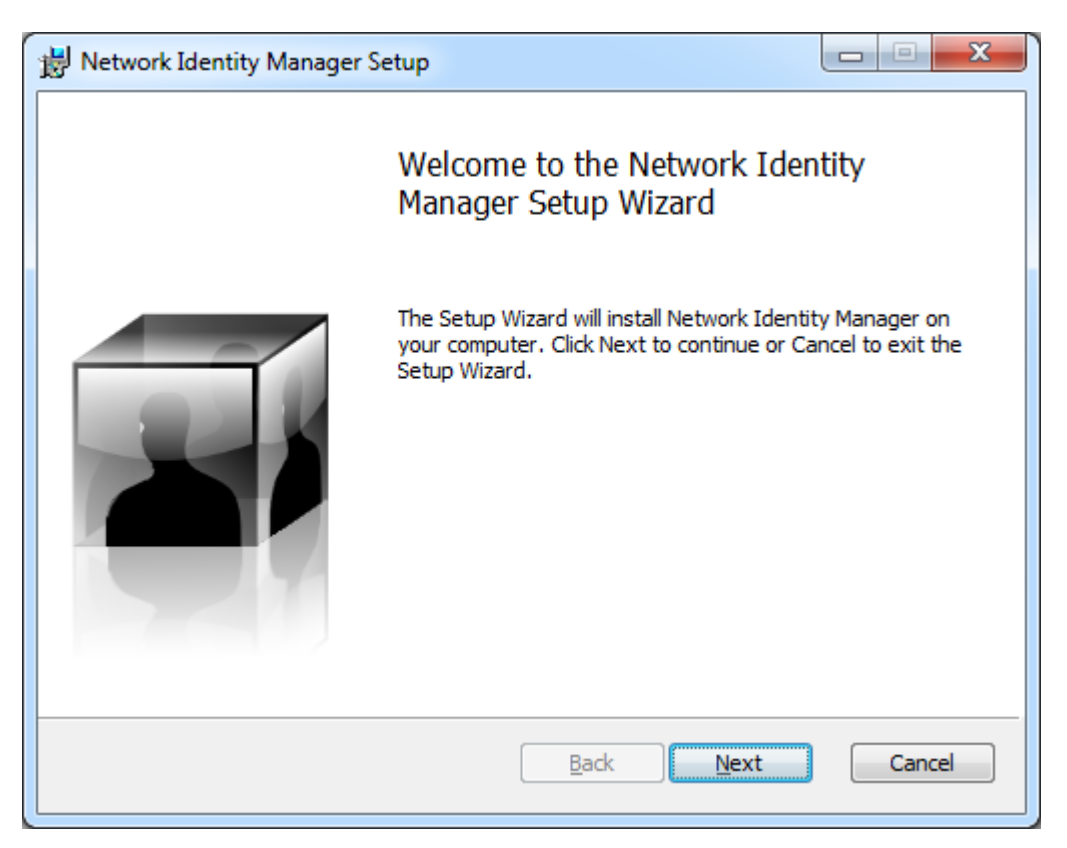

Accept the license agreement:

| Network Identity Manager Setup                                                                                                    |
|----------------------------------------------------------------------------------------------------|
| End-User License Agreement         Please read the following license agreement carefully                                                                                                    |
| Copyright Notice and Legal Administrivia                                                                                                    |
| Copyright (C) 2010 by Secure-Endpoints Inc.                                                                                                    |
| Permission is hereby granted, free of charge, to any<br>person obtaining a copy of this software and<br>associated documentation files (the "Software"), to<br>deal in the Software without restriction, including<br>without limitation the rights to use, copy, modify,<br>merge, publish, distribute, sublicense, and/or sell |
| ✓ I accept the terms in the License Agreement:                                                                                                    |
| Print Back Next Cancel                                                                                                    |

Select Typical install:

| 🔡 Network Identity Manager Setup                                                                                                    | X |
|----------------------------------------------------------------------------------------------------|---|
| Choose Setup Type<br>Choose the setup type that best suits your needs                                                                          | Ţ |
| Typical<br>Installs the most common program features. Recommended for most users.                                                              |   |
| Custom<br>Allows users to choose which program features will be installed and where<br>they will be installed. Recommended for advanced users. |   |
| Complete<br>All program features will be installed. Requires the most disk space.                                                              |   |
| <u>B</u> ack <u>N</u> ext Cancel                                                                                                    |   |

Click Install to proceed:

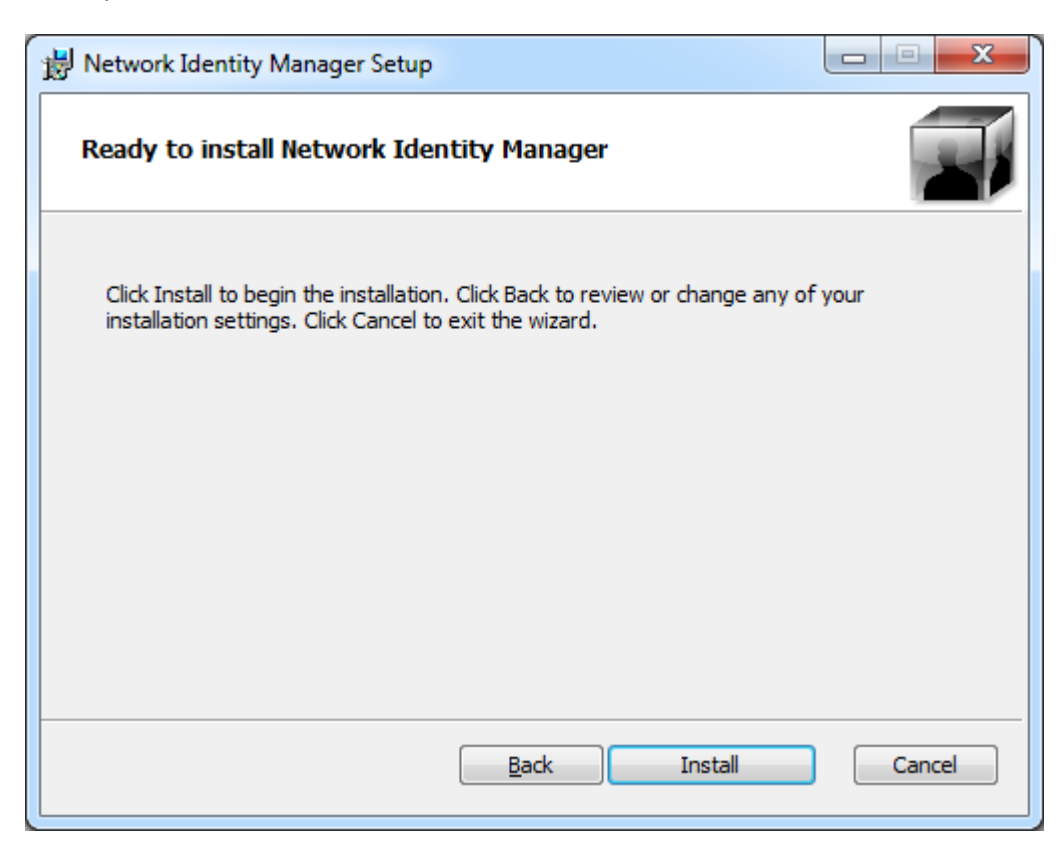

Finally, click Finish once the installer completes.

#### 5) Run Network Identity Manager from the Start Menu:

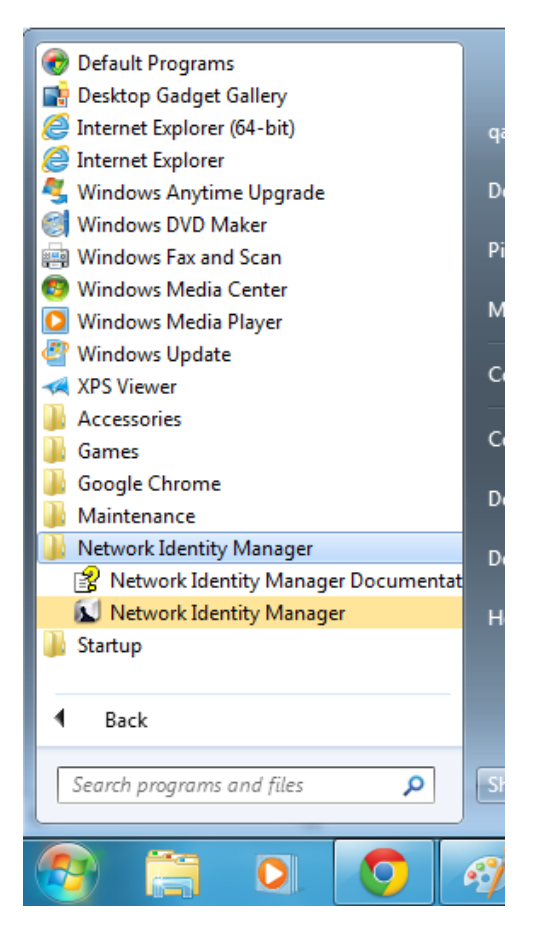

#### 6) Open the Network Identity Manager main window:

Right click the Kerberos for Windows icon in the system tray (you may need to click the up or left arrow first) and click Show Network Identity Manager window. You may have to do this twice the first time:

| Show Network Identity Manager window            |           |              |
|-------------------------------------------------|-----------|--------------|
| CObtain ne                                      | Ctrl+N    |              |
| Renew<br>Mimport Cr<br>Destroy                  | Ctrl+I    |              |
| Set defaul                                      | t         | F            |
| 😿 Change p                                      | assword   |              |
| Melp Contents<br>About Network Identity Manager |           |              |
| Exit                                            |           | Ctrl+X       |
|                                                 | 0         |              |
|                                                 | Customize | - <b>)</b> • |
| A:11 PM                                         |           |              |

#### 7) Setup your account and obtain tickets for the first time

Click the "Obtain new credentials ..." icon in the toolbar:

| 🔊 Network Identity Manager        | • X      |
|-----------------------------------|----------|
| File Credential View Options Help |          |
| 🔃 👒 - 🞦 👒 - 💌 💿                   |          |
| Obtain new credentials            | KeyStore |

Enter your DICE username in the Username box, and INF.ED.AC.UK (case sensitive) in the Realm box:

| Obtain ne         | w credentials         |              |        | ? X    |
|-------------------|-----------------------|--------------|--------|--------|
| Kerber<br>Princip | ros<br>pal            |              |        |        |
| Kerbe             | ros v5 Principal Sele | ction        |        |        |
|                   | Username              | yhuang       |        | •      |
|                   | Realm                 | INF.ED.AC.UK |        | •      |
|                   |                       |              | Next > | Cancel |
|                   |                       |              |        |        |

The first time after you click "Next" the following window should appear. Tick the "Proxiable" and "Make this the default identity" boxes and click "Next" (do not click "Finish"):

| Oł | otain new credentials        |                  |               | 8 ×            |
|----|------------------------------|------------------|---------------|----------------|
| 4  | yhuang@INF.ED.AC             | .UK              | Kerbero       | s Principal    |
|    | •                            |                  |               |                |
|    |                              |                  |               |                |
|    | Kerberos v5 Credentia        | Ontions          |               |                |
|    | Lifetime                     |                  |               |                |
|    | Fuedule                      | 10 hours         |               |                |
|    | Renewable for                | 7 days           |               |                |
|    | 📝 Can be <u>f</u> orwarded t | o other machines |               |                |
|    | Addressless                  |                  |               |                |
|    | Proxiable                    |                  |               |                |
|    |                              |                  |               |                |
|    | Make this the default id     | entity           |               |                |
|    |                              |                  | Next > Finish | <u>C</u> ancel |

Enter your password in the Password box, then click "Make this the default identity". Optionally, select "Save password in My Keystore" if you want the password stored on your machine:

| Obtain new credentials                                                                       | 8 x                                                                                          |
|----------------------------------------------------------------------------------------------|----------------------------------------------------------------------------------------------|
| whuang@INF.ED.AC.UK                                                                          | Kerberos Principal                                                                           |
| •                                                                                            |                                                                                              |
| Identity                                                                                     |                                                                                              |
| yhuang@INF.ED.AC.UK's Password:                                                              | •••••                                                                                        |
| Save password in My Keystore                                                                 |                                                                                              |
| Saving your password in this location allows<br>using this single key store. You may be aske | you to obtain credentials for multiple identities<br>d to enter a password for the keystore. |
| Make this the default identity                                                               |                                                                                              |
| < <u>B</u> ack                                                                               | Next >                                                                                       |

Finally, click Finish. You should see a status dialog for a few seconds.

Note: If you have chosen to save your password, click "Next" instead, and follow the prompts to setup a keystore password to protect it.

| Obtain new credentials                                | ? ×                          |
|-------------------------------------------------------|------------------------------|
| whuang@INF.ED.AC.UK                                   | Kerberos Principal           |
| Obtaining new credentials for yhuang@INF.ED.AC.UK     |                              |
| Obtaining initial Kerberos v5 tickets                 |                              |
| ☑ Close this window after operation is complete ≦Back | <u>E</u> inish <u>A</u> bort |

You'll then be returned to the main Network Identity Manager window where there should be a new entry indicating your credentials have been successfully validated and a Kerberos ticket obtained:

| 🚺 Network Identity Manager                                                                                 |                    |
|----------------------------------------------------------------------------------------------------|--------------------|
| <u>File Credential View Options H</u> elp                                                                  |                    |
| 🔁 • 🖄 • 🚬 💁 • 💌 🕥                                                                                          | ٥                  |
| My Keystore<br>-(⊃                                                                                         | KeyStore           |
| <ul> <li>☆ yhuang@INF.ED.AC.UK</li> <li>↓ Valid for 9 hours 59</li> <li>Kerberos v5 tickets (1)</li> </ul> | Kerberos Principal |
|                                                                                                    |                    |

## **Installing PuTTY**

PuTTY can be used to remotely login to Informatics machines and servers from anywhere on the internet using SSH. Where possible, you should use Kerberos authentication instead of keyboard-interactive by setting up Putty to use your Kerberos credentials.

## 1) Download PuTTY or its automated installer:

## http://www.chiark.greenend.org.uk/~sgtatham/putty/download.html

The easiest option is to just save putty.exe on its own to a location of your choice, though there is also a Windows installer package.

## 2) Setup PuTTY to work with Kerberos:

To start off, run the PuTTY executable, and then enter one of the following into the **Host Name** box. Put whatever you want the connection to be called in the **Saved Sessions** box, though we'd recommend keeping it the same as the Host Name:

## student.ssh.inf.ed.ac.uk

for taught students

#### staff.ssh.inf.ed.ac.uk

for staff and research students

| Reputity Configuration                                                                                                    |                                                                                            | ? ×                             |
|----------------------------------------------------------------------------------------------------|--------------------------------------------------------------------------------------------|---------------------------------|
| Category:                                                                                                    |                                                                                            |                                 |
| Session                                                                                                    | Basic options for your PuTTY se                                                            | ssion                           |
|                                                                                                    | Specify the destination you want to conne                                                  | ct to                           |
|                                                                                                    | Host <u>N</u> ame (or IP address)                                                          | Port                            |
| Bell                                                                                                    | staff.ssh.inf.ed.ac.uk                                                                     | 22                              |
| Features     Features     Window     Appearance     Behaviour     Translation     Selection     Colours     Connection     Data     Proxy     Telnet     Rlogin     SSH     Serial | Connection type:<br>◎ Ra <u>w</u> ◎ <u>T</u> elnet ◎ Rlogin ● <u>S</u> SH                  | l 🔘 Se <u>r</u> ial             |
|                                                                                                    | Load, save or delete a stored session<br>Sav <u>e</u> d Sessions<br>staff.ssh.inf.ed.ac.uk |                                 |
|                                                                                                    | Default Settings                                                                           | Load<br>Sa <u>v</u> e<br>Delete |
|                                                                                                    | Close window on e <u>x</u> it:<br>◎ Always ◎ Never ◎ Only on d                             | lean exit                       |
| <u>A</u> bout <u>H</u> elp                                                                                                    |                                                                                            | <u>C</u> ancel                  |

Leave the remaining options as-is for now.

From the Category menu on the left, select **Data** under **Connection**. If you are the only user of your machine, enter your DICE username in the **Auto-login username** box. If the user account on your machine is used by multiple people, it's best to leave this box blank.

| 😵 PuTTY Configuration                                                                                                    |                                                                                                    | ? <mark>×</mark>                                                                                                 |
|----------------------------------------------------------------------------------------------------|----------------------------------------------------------------------------------------------------|----------------------------------------------------------------------------------------------------|
| Category:                                                                                                    |                                                                                                    |                                                                                                    |
| Category:<br>Session<br>Logging<br>Terminal<br>Keyboard<br>Bell<br>Features<br>Window<br>Behaviour<br>Behaviour<br>Translation<br>Selection<br>Colours<br>Connection<br>Proxy<br>Telnet<br>Rlogin<br>SSH<br>Serial | Data to see<br>Login details<br>Auto-login usemame<br>When usemame is not sp<br>Prompt OUse system<br>Terminal details<br>Terminal details<br>Terminal speeds<br>Environment variables<br>Value | end to the server<br>yhuang<br>eccified:<br>stem usemame (Administrator)<br>xtem<br>38400,38400<br>Add<br>Remove |
| About <u>H</u> elp                                                                                                    |                                                                                                    | Open Cancel                                                                                                    |

Again from the Category box, expand the **SSH** group, then the **Auth** group and finally select **GSSAPI**. In this window, tick the **"Allow GSSAPI credential delegation"** box.

| Reputity Configuration                                                                                                    | ? <mark>×</mark>                          |
|----------------------------------------------------------------------------------------------------|-------------------------------------------|
| Category:                                                                                                    |                                           |
| Window     Appearance     Behaviour     Translation     Selection     Colours     Connection     Data     Proxy     Telnet     Rlogin     SSH     Kex     Flogin     SSH     Kex     GSSAPI     TTY     X11     Tunnels     Bugs     Serial     TT | Options controlling GSSAPI authentication |
| About <u>H</u> elp                                                                                                    | Open <u>C</u> ancel                       |

Then, click **Browse** and select the **gssapi32.dll** of your Kerberos installation. On 32-bit systems this will normally be **C:\Program Files\Heimdal\bin\gssapi32.dll**. On 64-bit Windows, this file will normally be **C:\Program Files (x86)\Heimdal\bin\gssapi32.dll**. Finally, select the **User-specified GSSAPI DLL** entry in the **Preference order** box and then click **Up** twice so it is top of the list:

| Real PuTTY Configuration        | ? ×                                                                                                    |
|---------------------------------|----------------------------------------------------------------------------------------------------|
| Category:                       |                                                                                                    |
| Logging 🔺                       | Options controlling GSSAPI authentication                                                                  |
| En Terminal<br>Keyboard<br>Bell | <ul> <li>Attempt GSSAPI authentication (SSH-2 only)</li> <li>Allow GSSAPI credential delegation</li> </ul> |
| Window                          | Preference order for GSSAPI libraries:<br>User-specified GSSAPI DLL<br>MIT Kerberos GSSAPI32.DLL           |
| Behaviour<br>Translation        | Microsoft SSPI SECUR32.DLL <u>D</u> own<br>User-supplied GSSAPI library path:                              |
| Colours                         | C:\Program Files (x86)\Heimdal\bin\gssa Browse                                                             |
| ··· Data<br>··· Proxy           |                                                                                                    |
| Telnet<br>Rlogin                |                                                                                                    |
| E SSH                           |                                                                                                    |
| GSSAPI                          |                                                                                                    |
|                                 |                                                                                                    |
| About <u>H</u> elp              | Qpen Cancel                                                                                                |

If you wish to use X11 forwarding (i.e. running graphical X window applications remotely), navigate down to the **X11** entry under **SSH**, select the **Enable X11 forwarding** checkbox and enter **localhost:0** for **X display location**. You will need to have an X11 server installed on your local computer first.

| Reputity Configuration                                                                                                    |                                                 | ? ×                |
|----------------------------------------------------------------------------------------------------|-------------------------------------------------|--------------------|
| Category:                                                                                                    |                                                 |                    |
| 🖻 ·· Window 🗛                                                                                                    | Options controlling                             | SSH X11 forwarding |
| - Appearance                                                                                                    | X11 forwarding                                  |                    |
| Translation                                                                                                    | Enable X11 forwarding                           |                    |
| Selection                                                                                                    | X display location                              | localhost:0        |
| Colours                                                                                                    | Remote X11 authentication<br>MIT-Magic-Cookie-1 | n protocol         |
| ···· Data<br>···· Proxy                                                                                                    | X authority file for local disp                 | Browse             |
| Telnet                                                                                                    |                                                 |                    |
| ⊡. SSH                                                                                                    |                                                 |                    |
| - Kex =                                                                                                    |                                                 |                    |
| Auth                                                                                                    |                                                 |                    |
| TTY                                                                                                    |                                                 |                    |
| <mark>X11</mark>                                                                                                    |                                                 |                    |
| Tunnels                                                                                                    |                                                 |                    |
| Serial                                                                                                    |                                                 |                    |
|                                                                                                    | -                                               |                    |
| Image: Image: Image |                                                 |                    |
| About <u>H</u> e                                                                                                    | lp                                              | Open Cancel        |

If you wish to use port-forwarding and tunnelling, e.g. for remote VNC access, navigate to the **Tunnels** page under **SSH** and enter the ports as required (the following is only an example):

| Reputry Configuration                                                                                |                                                                                                    | १ <mark>×</mark>                                    |
|----------------------------------------------------------------------------------------------------|----------------------------------------------------------------------------------------------------|-----------------------------------------------------|
| Category:                                                                                            |                                                                                                    |                                                     |
| 📄 Window 🔺                                                                                           | Options controlling SSH                                                                            | port forwarding                                     |
| Appearance     Behaviour     Translation     Selection     Colours     Connection     Data     Proxy | Port forwarding<br>Local ports accept connectio<br>Remote ports do the same (S<br>Forwarded ports: | ns from other hosts<br>SH-2 only)<br><u>R</u> emove |
| Telnet<br>Rlogin<br>SSH<br>Kex ≡                                                                     | Add new forwarded port:<br><u>S</u> ource port 5900<br>Destination localhost:590                   | A <u>d</u> d                                        |
|                                                                                                    | ● Local         ○ Remote           ● Auto         ○ IPv4                                           | © Dynamic<br>© IPv <u>6</u>                         |
|                                                                                                    |                                                                                                    |                                                     |
| 4 <u> </u>                                                                                           |                                                                                                    |                                                     |
| About <u>H</u> elp                                                                                   | Оре                                                                                                | n <u>C</u> ancel                                    |

Finally, navigate back to the **Session** page and click **Save**:

| Reputity Configuration                                                    | 8 ×                                                                                        |
|---------------------------------------------------------------------------|--------------------------------------------------------------------------------------------|
| Category:                                                                 |                                                                                            |
| Session 🔺                                                                 | Basic options for your PuTTY session                                                       |
| ···· Logging<br>⊡·· Terminal<br>···· Keyboard                             | Specify the destination you want to connect to Host Name (or IP address) Port              |
| Bell<br>Features<br>Window                                                | Connection type:<br>Raw O Telnet Rlogin O Serial                                           |
| ···· Appearance<br>···· Behaviour ⋿<br>···· Translation<br>···· Selection | Load, save or delete a stored session<br>Sav <u>e</u> d Sessions<br>staff.ssh.inf.ed.ac.uk |
| Colours<br>⊡Connection<br>Data                                            | Default Settings<br>staff.ssh.inf.ed.ac.uk                                                 |
| Proxy<br>Telnet<br>Rlogin                                                 | Delete                                                                                     |
| GSSAPI ▼                                                                  | Close window on exit:<br>⊚ Always ⊚ Never                                                  |
| About <u>H</u> el                                                         | p <u>O</u> pen <u>C</u> ancel                                                              |

From now on, when you start PuTTY, you can just double-click your connection entry in the **Saved Sessions** list to automatically connect, authenticate, and open a terminal session, without you having to type your username and password each time:

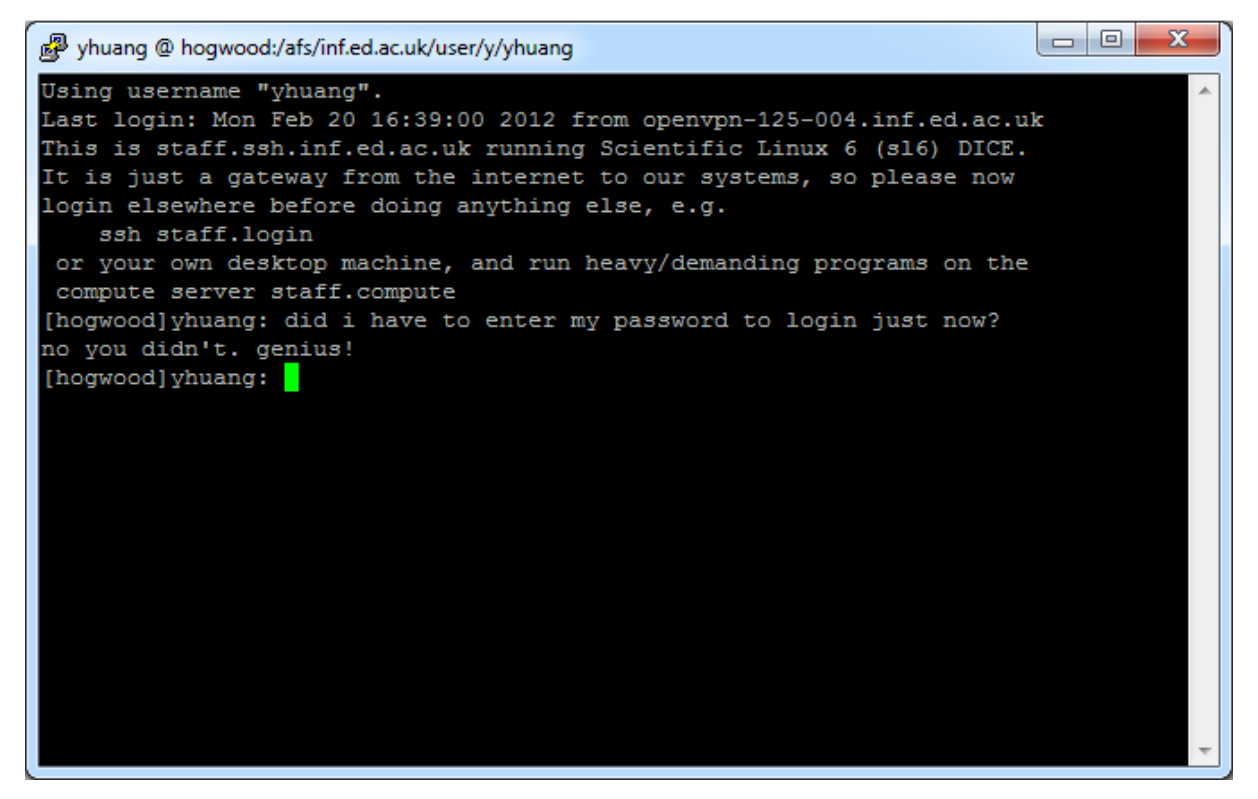

Note that if you haven't already authenticated via Kerberos you'll be asked to enter your Kerberos credentials the first time you run PuTTY after you start your computer.